| 产品名称 | DSDO115A 3BSE018298R1                                    |
|------|----------------------------------------------------------|
| 公司名称 | 厦门莫格电气自动化有限公司                                            |
| 价格   | 面议                                                       |
| 规格参数 | ABB:3BSE018298R1<br>ABB:3BSE018298R1<br>ABB:3BSE018298R1 |
| 公司地址 | 厦门市思明区槟榔西里197号第四层B19单元                                   |
| 联系电话 | 18506919598                                              |

# 产品详情

\*\*\*\*\*

刚开始想通过CP443下载配置,连接网线到CP443上的X1P1R这个口,就是上面那个。点击"编辑以太网节点",配置IP,192.168.0.10,本机也设为同一网段,网络管理里面显示正常,PING也能PING通,在PC/PG interface里,

配成ISO ETHERNET。之后下载失败,提示错误"不能建立连接"。改PC/P G INTERFACE为TCP/IPAuto也是一样。后来想通过编程电缆Adapter usb下载,把线连在CPU 412-3H上的MPI/DP口,编程电缆上3个绿灯都亮 ,PC/PG 改为,PC Adapter auto。下载也报错。在万般无奈之下,我 试了下CP443 第二个口 X1P2R, FOR LAN ONLY。PC/PG 改成T CP/IP,配置能下载。

请问这是什么原因,难道是我什么配置没设置或什么的?

#### 最佳答案

CP443上的X1P1R使用ISO协议,需要设置MAC地址 X1P2R使用TCP/IP协议,只需要设置IP地址就可以。使用Adapter usb编程电 缆连400的PLC很多时候连接不上,我们现场就碰到连不上400PLC,只能使用CP 5512卡连,可能是通讯速率不够吧。

有一台\$7-300的PLC,现在想通过\$7-300的串口编程电缆与WINCC6.0通信,请问 我如何才能实现通信,需要安装哪些软件?

### 最佳答案

一般串口编程电缆是指采用PC Adapter (PC/MPI适配器),它的物理层是RS
485通信,要想建立S7-300与WINCC6.0通信,需要按照WINCC软件。首先要在
PC上设置PG/PC接口,选择PC Adapter (MPI) (MPI—Wincc—PC Adapter
(MPI));其次,打开Wincc,选择"Tag Management",点击右键选择"Add

New Driver(添加新驱动器)在弹出的窗口中选择"SIMATIC S7 PROT OCOL SUITE"连接驱动,将其添加到"Tag Management"(S7协议组包括 MPI网络、PROFIBUS网络以及工业以太网);第三,选择MPI通信协议并按右 键选择"System Parameter"(系统参数),近入系统参数设置界面;选择MP I通信驱动,单击右键选择"New Drive Connection"(新驱动连接),在"C onnection Parameter—MPI"中选择相应CPU的站地址、插槽号,与SIMATIC 管理器硬件组态设定一致。

315-2dp 上的指示灯全闪,试过2种情况,插MMC卡时通电指示灯全闪。无M MC卡时通电也是全闪。通讯也连不上。

#### 最佳答案

当CPU所有指示灯一起以同频率闪烁时,表示硬件有故障,此时CPU无法与任何设备通讯,所以是无法下载程序的。该故障通常有两种可能,一是MMC有问题,而是CPU内部有问题,可以尝试更换一个MMC卡再上电,如果故障依旧,请联系供货的分销商返修CPU。

有一台\$7-300的PLC,原来跟一台触摸屏通信,现在想在另外一个房间增加一 台触摸屏也和这台PLC通信,但是PLC只有一个MPI口,不能同时接两个触摸 屏,我现在想在PLC的MPI口上加一个一扩二的485串口扩展器,两台触摸屏同 时接在扩展出来的两个485串口上,请问这样能实现两台触摸屏同时和这台PLC 通信吗?我用的是威纶通的触摸屏,PLC没有PROFIBUS-DP口,只有MPI口。

#### 最佳答案

一般S7-300PLC默认的通信只要一个OP,你可以在PLC的属性中进行设定,以 CPU315-2D为例,打开项目硬件组态界面,双击CPU315-2DP,在出现的"Prope rties"(属性)对话框中,选择"Communication"(通信)子项,可以看到保 留的连接资源: PG Communication 1 OP Communication 1 S7 Basic Communication(S7基本通信) 12 你可以将S7基本通信设定为0, 增加OP Communication连接,执行编译并保存,下载到CPU中;如果你的PL C只有一个MPI通信接口,你可以装一个带编程端口的网络接头(型号6ES79 72-0BB42-0AB0),可以直接连接到两个触摸屏上。触摸屏通过MPI与S7-300PL C之间的通信时,要用ProTool组态软件设定通信参数。

在零位处装有接近开关,回零位时是用PTO0\_MAN启动,等接近开关有信号 就复位启动信号,还是在包络表里定义单速连续旋转,用PTO0\_RUN启动,用 接近开关的信号作为中止的条件,这两个方法我都想过,不知道一般是做法是 怎么样的呢?还有会不会回零位冲过头的?

问题补充: 是不是一开始是高速运行, 当零位感应器有信号时停止, 这时一

般会冲过头,然后再反方向回补相应的脉冲,是这样做的吗?

#### 最佳答案

零位冲过头是肯定的,只有把零位开关的闭合距离做长些,避免过冲。做终止条件的想法比较好,可程序复位做起来比较麻烦,脉冲的原因。还是一样, 返回脉冲如何处理。总之要把开关闭合距离做长,用机械解决电气的不足。

现在想让S7-300PLC通过编程电缆与WINCC通信,但是不想安装CP5611的卡, 想把编程电缆直接插到工控机的串口或者USB的接口上进行通信,请问如何实 现?是不是通过OPC,如果通过OPC我该如何操作?需要安装哪些软件?

#### 最佳答案

使用S7300的编程电缆可以使上位机和PLC连接,需要在上位机上面安装wincc 软件,关键是设置问题,你选用的是MPI还是DP方式,在wincc里面要设置好 和你使用通讯协议一样才能连上。如你使用的MPI,你在wincc管理器的变量 是建立在MPI下,按照如下路径设置协议,wincc项目管理其——变量管理—— SIMATIC S7 PROTOCOL SUTE ——MPI——右键系统参数——单元— —CP类型、总线结构MPI、逻辑设备名称PC Adapter(MPI),在SET PC/PG 里面设置对应起来就可以了,S7-200模拟量编程,我用表检测了模拟量模块上 的电流信号很稳定,怎么在程序里它的数值波动就非常大呢?现场接线是这样 的:用6KPa的变送器通过安全栅和隔离器,再分二路,一路到模拟量模块和一 路到二次仪表。程序如下: LD SM0.0 MOVD 0, AC0 ITD AIW0, AC0 DTR AC0, AC0 - R 6400.0, AC0 /R 25600.0, AC0 MOVR AC0, VD0 \* R 6.0, VD0

## 最佳答案

1)适当延长采样时间。2)将不用的通道用导线短接掉。

3) 采用屏蔽线连接,单段接地。4) 程序计算结果采用取整方式。

3HAC025105-001

3HAC025106-001

3HAC025109-001

3HAC025112-001

3HAC025112-002

3HAC025113-001

3HAC025114-001

3HAC025116-001

3HAC025117-001

3HAC025117-002

3HAC025117-006

3HAC025121-001

3HAC025133-001

3HAC025144-001

3HAC025151-001

3HAC025154-001

- 3HAC025158-001
- 3HAC025164-001
- 3HAC025165-001
- 3HAC025166-001
- 3HAC025167-001
- 3HAC025168-001
- 3HAC025169-001
- 3HAC025171-001
- 3HAC025171-002
- 3HAC025171-003
- 3HAC025172-001
- 3HAC025172-002
- 3HAC025176-001
- 3HAC025184-001
- 3HAC025191-001
- 3HAC025196-002
- 3HAC025204-003
- 3HAC025214-001
- 3HAC025221-001
- 3HAC025222-001
- 3HAC025223-001
- 3HAC025246-001
- 3HAC025254-001
- 3HAC025272-001
- 3HAC025273-001

3HAC025286-001

3HAC025287-001

3HAC025290-001

3HAC025295-001

3HAC025309-003

3HAC025309-006

3HAC025309-008

3HAC025310-002

3HAC025314-001

3HAC025314-002

3HAC025314-003

3HAC025321-001

3HAC025321-002

3HAC025327-001

3HAC025333-005

3HAC025338-001

3HAC025338-002

3HAC025338-003

3HAC025338-004

3HAC025338-006

3HAC025341-001

3HAC025342-003

3HAC025347-001

3HAC025352-001

3HAC025357-001

3HAC025358-001

3HAC025360-001

3HAC025364-001

3HAC025365-001

3HAC025366-001

3HAC025367-001

3HAC025379-001

3HAC025381-001

3HAC025382-001

3HAC025383-001

3HAC025384-001

3HAC025384-003

3HAC025397-001

3HAC025398-001

3HAC025412-002

3HAC025417-001

3HAC025418-001

3HAC025420-001

3HAC025432-001

3HAC025440-001

3HAC025442-001

3HAC025445-001

3HAC025450-001

3HAC025450-002

3HAC025451-001

3HAC025451-002

3HAC025454-001

3HAC025454-002

- 3HAC025465-011
- 3HAC025466-001
- 3HAC025469-001
- 3HAC025470-001
- 3HAC025470-002
- 3HAC025470-003
- 3HAC025470-004
- 3HAC025472-001
- 3HAC025476-001
- 3HAC025478-001
- 3HAC025479-001
- 3HAC025480-001
- 3HAC025481-001
- 3HAC025482-001
- 3HAC025488-001
- 3HAC025493-001
- 3HAC025495-003
- 3HAC025501-001
- 3HAC025503-001
- 3HAC025504-001
- 3HAC025517-001
- 3HAC025525-001
- 3HAC025525-002
- 3HAC025527-004
- 3HAC025532-001

3HAC025543-001

- 3HAC025544-003
- 3HAC025546-001
- 3HAC025554-001
- 3HAC025560-001
- 3HAC025561-001
- 3HAC025562-001
- 3HAC025565-001
- 3HAC025572-001